# 在PCCE環境中通過UPDATE SQL查詢更新網路 中繼組配置

### 目錄

<u>簡介</u> <u>必要條件</u> <u>需採用題例決式</u> <u>開</u> 室 <u>解</u> 程回 滾

## 簡介

本文檔介紹如何在PCCE環境中使用UPDATE SQL查詢更新網路中繼組配置。

## 必要條件

### 需求

思科建議您瞭解以下主題:

- 套裝客服中心企業版(PCCE)
- Microsoft SQL

#### 採用元件

本檔案中的資訊是根據以下元件:

- •羅傑
- 外圍網關PG-VRU
- •管理工作站
- 歷史資料庫AW-HDS

本文中的資訊是根據特定實驗室環境內的裝置所建立。文中使用到的所有裝置皆從已清除(預設))的組態來啟動。如果您的網路運作中,請確保您瞭解任何指令可能造成的影響。

### 問題

在PCCE中的極角場景中,匯入基本配置時,預期配置可能無法正確匯入或匯入,並且邏輯控制器 /外圍ID對映中會與各自或特定配置發生衝突。這可能會導致系統/功能中的功能不當。 參考<u>CSCvg09448</u>、<u>CSCvc50016</u>和<u>CSCvf40204</u>.

PCCE中存在一個限制,即不能通過Configuration Manager實用程式或CCEADMIN頁執行配置以更 正錯誤資訊。

## 範例

請檢視Logical Controller、Network Trunk Group和Trunk Group表,如下圖所示。

| SQLC  | Query3.sql - SPA                             | Administ                      | trator (94))*                         | S            | QLQueŋ        | /1.sql - SPR. | dminist          | rator       | (365))* ×   |                        |             |
|-------|----------------------------------------------|-------------------------------|---------------------------------------|--------------|---------------|---------------|------------------|-------------|-------------|------------------------|-------------|
| E     | select * fro<br>select * fro<br>select * fro | om Logi<br>om Netw<br>om t_Tr | cal_Inter<br>work_Trunk<br>runk_Group | face<br>Grou | _Contro<br>up | oller         |                  |             |             |                        |             |
| 100 % | 6 - <                                        |                               |                                       |              |               |               |                  |             |             |                        |             |
|       | Results 📑 Mes                                | sages                         |                                       |              |               |               |                  |             |             |                        |             |
|       | LogicalController                            | nterpriseName                 | Lo                                    | gicalCon     | trollerType   | ClientType    |                  | ConfigParam | Description | Deleted                |             |
| 1     | 5000                                         | CUCM                          |                                       |              | 2             |               |                  |             | NULL        | NULL                   | N           |
| 2     | 5001                                         | 5001 CVP                      |                                       |              |               |               | 13               |             | NULL        | NULL                   | N           |
| 3     | 5002                                         | N                             | MR                                    |              |               |               | 47               |             | NULL        | NULL                   | Ν           |
| <     |                                              |                               |                                       |              |               |               | Ш                |             |             |                        |             |
|       | NetworkTrunkGr                               | oupID                         | EnterpriseNa                          | ame          | Logical       | Description   |                  | ChangeStam  | p DateTime  | Stamp                  |             |
| 1     | 5000                                         |                               | GENERIC                               |              | 5000          |               | NULL             |             | 4           | 2019-01-               | 04 15:47:08 |
|       |                                              |                               |                                       |              |               |               |                  |             |             |                        |             |
|       | TrunkGroupID                                 | Enterpr                       | terpriseName                          |              | heralID       | Peripheral    | PeripheralNumber |             | ipheralName | Network Trunk Group ID |             |
| 1     | 5002                                         | CVP_1                         | /P_1.CVP_1.100                        |              | 1             | 100           | 00               |             | P_1.100     | 5000                   |             |
| 2     | 5003                                         | CVP_1                         | CVP_1.CVP_1.200                       |              | 1             | 200           |                  | CV          | P_1.200     | 5000                   |             |
| 3     | 5004                                         | CVP_1                         | .CVP_1.300                            | 5001         | 1             | 300           | CVP_1.300        |             | P_1.300     | 5000                   |             |

使用LogicalControllerID作為5000(CUCM)而不是5001(CVP)匯入的網路中繼組。 由於相同的原因 ,VRU PG和Network\_Trunk\_Group\_Half\_Hour表和Trunk\_Group\_Half\_Hour表各自的NWTG和TG ID未知,並且未更新到HDS的間隔資料。這將影響cuic ivr埠效能報告,該報告以空白報告返回。

## 解決方案

由於您考慮了PCCE中工具對更新配置的限制,需要使用直接到記錄器A和B資料庫並與AWDB同步 的UPDATE SQL查詢來更新配置。

### 程式

1. 從記錄器A & B和AWDB A & B進行完整SQL備份以防安全措施。

https://www.youtube.com/watch?v=VvaKmujEE7E

2. 在服務控制器中將記錄器A和B服務的啟動更改為「手動」,並停止服務。

3. 在服務控制器中將總代理商A和B服務啟動更改為「手動」,然後停止服務。

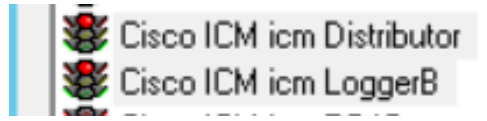

#### 4. 對記錄器A資料庫執行此SQL查詢,並獲取輸出的螢幕截圖。

select \* from Logical\_Interface\_Controller

#### select \* from Network\_Trunk\_Group

select \* from t\_Trunk\_Group

| SQL | Query3.sql - SPA                           | dminis | trator (94))* | × SQLQuery  | /1.sql - SPR | .dministra | tor (365))*    |               |           |              |           |                  |              |           |              |             |                |                         |
|-----|--------------------------------------------|--------|---------------|-------------|--------------|------------|----------------|---------------|-----------|--------------|-----------|------------------|--------------|-----------|--------------|-------------|----------------|-------------------------|
|     | select " from Logical_Interface_Controller |        |               |             |              |            |                |               |           |              |           |                  |              |           |              |             |                |                         |
|     | select * from Network Trunk Group          |        |               |             |              |            |                |               |           |              |           |                  |              |           |              |             |                |                         |
|     |                                            |        |               |             |              |            |                |               |           |              |           |                  |              |           |              |             |                |                         |
|     | select " Trom t_Trunk_Group                |        |               |             |              |            |                |               |           |              |           |                  |              |           |              |             |                |                         |
| 100 | % • <                                      |        |               |             |              |            |                |               |           |              |           |                  |              |           |              |             |                |                         |
|     | Results 🔝 Mes                              | sages  |               |             |              |            |                |               |           |              |           |                  |              |           |              |             |                |                         |
|     | LogicalController                          | ID E   | nterpriseName | LogicalCon  | trollerType  | ClientTyp  | e ConfigParam  | Description   | Deleted   | PrimaryCtiAd | dress S   | econdaryQiAddree | is Historica | Reporting | terval ACD   | TimeEnabled | ChangeStamp    | DateTimeStamp           |
| 1   | 5000                                       | 0      | CUCM .        | 2           |              | 30         | NULL           | NULL          | N         | NULL         | N         | IULL             | 30           |           | N            |             | 0              | 2018-09-06 07:56:56:547 |
| 2   | 5001                                       | 0      | :VP           | 2           |              | 13         | NULL           | NULL          | N         | NULL         | N         | IULL             | 30           |           | N            |             | 0              | 2018-09-06 20:25:26:593 |
| 3   | 5002                                       | 1      | 4R            | 2           |              | 47         | NULL           | NULL          | N         | NULL         | ħ         | IULL             | 30           |           | N            |             | 1              | 2019-01-09 15:52:12:050 |
|     |                                            |        |               |             |              |            |                |               |           |              |           |                  |              |           |              |             |                |                         |
|     | NetworkTrunkGr                             | Olquo  | EnterpriseNa  | me Logical  | ControllerID | Descriptio | on ChangeStam  | DateTime:     | Ramp      |              |           |                  |              |           |              |             |                |                         |
| 1   | 5000                                       |        | GENERIC       | 5001        |              | NULL       | 4              | 2019-01-0     | 4 15:47:0 | 3.963        |           |                  |              |           |              |             |                |                         |
| 2   | 5001                                       |        | CUCM          | 5000        |              | NULL       | 0              | 2019-02-0     | 4 20:54:1 | 1.707        |           |                  |              |           |              |             |                |                         |
|     |                                            |        |               |             |              |            |                |               |           |              |           |                  |              |           |              |             |                |                         |
|     | TrunkGroupID                               | Enterp | riseName      | PerpheralID | PerpheralN   | umber 1    | PeripheralName | Network Trunk | GroupID   | TrunkCount   | Extension | ConfigParam      | Description  | Deleted   | Change Stamp | DateTimeS   | tamp           |                         |
| 1   | 5002                                       | CVP_   | 1.CVP_1.100   | 5001        | 100          |            | CVP_1.100      | 5000          |           | -1           | NULL      | NULL             | NULL         | N         | 0            | 2019-01-1   | 5 15:41:56.327 |                         |
| 2   | 5003                                       | CVP_   | 1.CVP_1.200   | 5001        | 200          |            | CVP_1.200      | 5000          |           | -1           | NULL      | NULL             | NULL         | N         | 0            | 2019-01-1   | 5 15:42:16.330 |                         |
| 3   | 5004                                       | CVP_   | 1.CVP_1.300   | 5001        | 300          |            | CVP_1.300      | 5000          |           | -1           | NULL      | NULL             | NULL         | N         | 0            | 2019-01-1   | 5 15:43:58.843 |                         |
| 4   | 5005                                       | CUCM   | _1.CUCM_1     | 5000        | 400          |            | CUCM_1         | 5001          |           | -1           | NULL      | NULL             | NULL         | N         | 0            | 2019-02-0   | 4 20:54:11.707 |                         |
| 5   | 5006                                       | CUCN   | _1.CUCM_2     | 5000        | 500          |            | CUCM_2         | 5001          |           | -1           | NULL      | NULL             | NULL         | N         | 0            | 2019-02-0   | 4 20:54:34.707 |                         |

#### **附註**:預設情況下,PCCE的基本配置中有一個邏輯控制器。(確保UCCE)

#### 5. 在記錄器A和B資料庫中運行子查詢,並確保返回一個值。

| <pre>select LogicalControllerID from Logical_Interface_Controller where Clic<br/>select LogicalControllerID from Logical_Interface_Controller</pre> | where ClientType=13 |
|----------------------------------------------------------------------------------------------------|---------------------|
| 100 % - <                                                                                                    | 111                 |
| 📰 Results 📋 Messages                                                                                                    |                     |
| LogicalControllerID                                                                                                    |                     |
| 1 5001                                                                                                    |                     |

#### 6. 對記錄器A資料庫執行此UPDATE SQL查詢並確保查詢成功執行。

UPDATE Network\_Trunk\_Group SET LogicalControllerID=(select LogicalControllerID from Logical\_Interface\_Controller where ClientType=13) where NetworkTrunkGroupID=5000

| SET Log<br>(select<br>where M | DVPDATE Network_Trunk_Group<br>SET LogicalControllerID=<br>(select LogicalControllerID from Logical_Interface_Controller where ClientType=13)<br>where NetworkTrunkGroupID=5000 |  |  |  |  |  |  |  |  |
|-------------------------------|----------------------------------------------------------------------------------------------------|--|--|--|--|--|--|--|--|
| 100 % - <                     |                                                                                                    |  |  |  |  |  |  |  |  |
| 👔 Messages                    |                                                                                                    |  |  |  |  |  |  |  |  |
| (1 row(s)                     | affected)                                                                                                    |  |  |  |  |  |  |  |  |

- 7. 從Network\_Trunk\_Group重新運行select \* , 並確認已更新邏輯控制器ID。
- 8. 對記錄器B資料庫執行下面的UPDATE SQL查詢並確保查詢成功執行。

UPDATE Network\_Trunk\_Group SET LogicalControllerID=(select LogicalControllerID from Logical\_Interface\_Controller where ClientType=13) where NetworkTrunkGroupID=5000

9. 從Network\_Trunk\_Group重新運行select \* , 並確認已更新邏輯控制器ID。

10. 在服務控制器中啟動記錄器A和B服務,並將啟動更新為自動。

11. 在服務控制器中啟動總代理商A服務,並將啟動更新為「自動」。

| 😻 Cisco ICM icm Distributor | Running | Automatic |
|-----------------------------|---------|-----------|
| 😻 Cisco ICM icm LoggerB     | Running | Automatic |

- 12. 在AWHDS伺服器中,轉到C:\ProgramData\Microsoft\Windows\Start Menu\Programs\Cisco Unified CCE Tools\Administration Tools。
- 13. 運行初始化本地資料庫實用程式。

| ame                            | Date modified    | Туре     | Size | 💃 Initialize                                                                    | Local Database     |                        |
|--------------------------------|------------------|----------|------|---------------------------------------------------------------------------------|--------------------|------------------------|
| Call Tracer                    | 13-02-2019 01:04 | Shortcut | 1 KB | <b>T</b>                                                                        | [ <b>F</b> 1       | Democratical           |
| CCE Web Administration         | 13-02-2019 01:04 | Shortcut | 2 KB | Lable name                                                                      | Elapsed time [sec] | Hows copied            |
| Check Routes                   | 13-02-2019 01:04 | Shortcut | 1 KB | ICB Instance                                                                    |                    |                        |
| CMS Control                    | 13-02-2019 01:04 | Shortcut | 1 KB | ICR_Node                                                                        |                    |                        |
| Configuration Manager          | 13-02-2019 01:04 | Shortcut | 1 KB | Customer_Definition                                                             |                    |                        |
| h Initialize Local Database    | 13-02-2019 01:04 | Shortcut | 1 KB | Customer_Options                                                                |                    |                        |
| Lock Admin                     | 13-02-2019 01:04 | Shortcut | 1 KB | Electrical Interface Controller                                                 |                    |                        |
| Router Log Viewer              | 13-02-2019 01:04 | Shortcut | 1 KB | Agent Desk Settings                                                             |                    |                        |
| Script Editor                  | 13-02-2019 01:04 | Shortcut | 1 KB | Peripheral                                                                      |                    |                        |
| Select Administration Instance | 13-02-2019 01:04 | Shortcut | 1 KB | Cfg_Mngr_User_Desktop_Snap<br>Cfg_Mngr_App_Snapshot_State<br>Cfg_Mngr_User_Menu | La:                |                        |
|                                |                  |          |      | <                                                                               |                    | >                      |
|                                |                  |          |      | Connections<br>Instance name: icm<br>Local .\icm_awdb<br>Central spra\icm_sideA |                    | Start<br>Close<br>Help |

14. 按如下圖所示,按一下開始,然後,對於警告消息按一下是,等待結果。

| 💁 Initial                                                               | lize Local Database                | <b>–</b> □ X       |  |  |  |  |  |
|-------------------------------------------------------------------------|------------------------------------|--------------------|--|--|--|--|--|
| Table name<br>Bulk_Job<br>Department Member                             | Elapsed time (sec)<br>0.00<br>0.01 | Rows copied ^<br>0 |  |  |  |  |  |
| Machine_Host                                                            | 0.00                               | 5                  |  |  |  |  |  |
| Ma<br>Ma<br>Sys<br>Cor<br>Cor<br>Cor<br>Cor<br>Cor<br>Cor<br>Cor<br>Cor |                                    |                    |  |  |  |  |  |
| Connections<br>Instance name: icm                                       |                                    | <u>S</u> tart      |  |  |  |  |  |
| Local .\icm_awdb                                                        | ocal .\icm_awdb                    |                    |  |  |  |  |  |
| Central spra\icm_sideA                                                  | Central spra\icm_sideA             |                    |  |  |  |  |  |
| Done                                                                    |                                    | icm                |  |  |  |  |  |

#### 15. 針對AWDB A執行此SQL查詢並確保更新更改。

select \* from Logical\_Interface\_Controller

select \* from Network\_Trunk\_Group

select \* from t\_Trunk\_Group

**附註**:預設情況下,PCCE具有一個AWSITE,只能對活動AW執行Init LocalDB,或者當您在 非活動端執行Init LocalDB時收到此錯誤消息

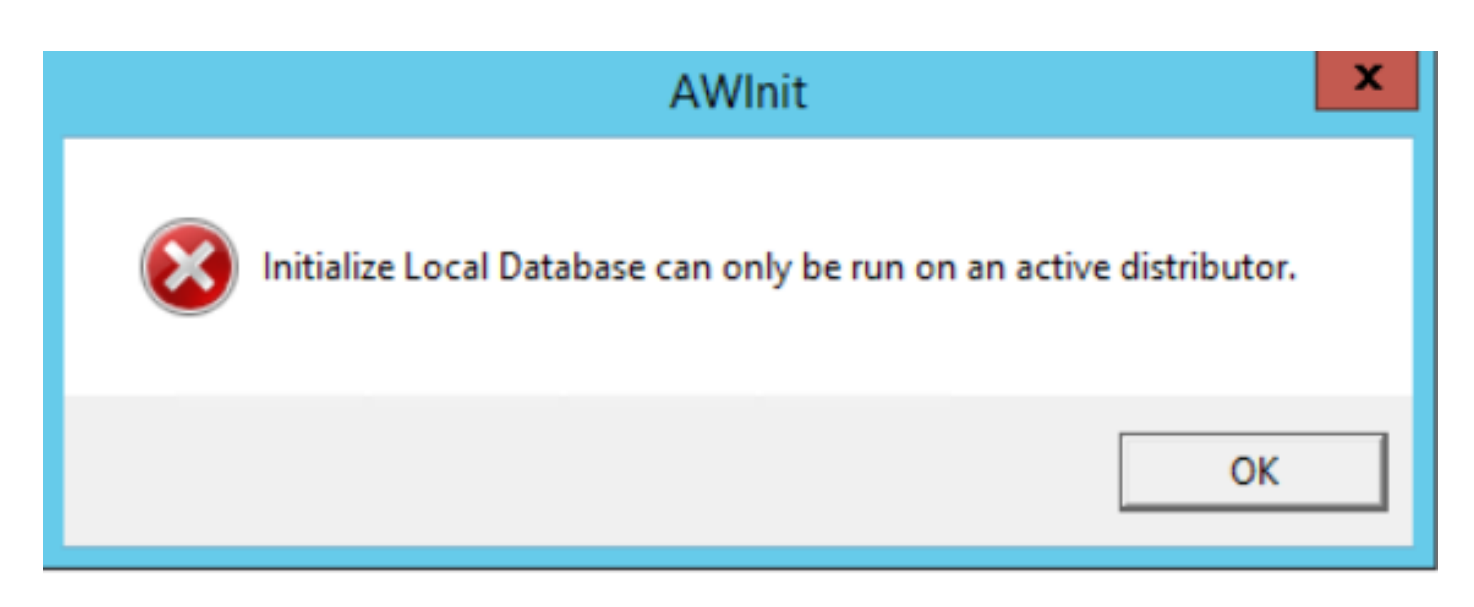

16. 為了使總代理商B成為活動端,請停止總代理商A服務。

17. 在服務控制器中啟動分發伺服器B服務,並將啟動更新為「自動」。

18. 在AWHDS伺服器中,導航至 C:\ProgramData\Microsoft\Windows\Start選單\程式\Cisco Unified CCE工具\管理工具

19. 運行初始化本地資料庫實用程式。

20. 對於警告消息,按一下Start,然後按一下Yes,然後等待結果。

21. 針對AWDB B執行此SQL查詢並確保更新更改。

select \* from Logical\_Interface\_Controller

select \* from Network\_Trunk\_Group

select \* from t\_Trunk\_Group

22. 在服務控制器中啟動總代理商A服務。

**注意**:大多數配置更改請求都是通過路由器執行的,但SQL上的配置不會直接更新。它在下一個ConfigUpdate間隔內同步到路由器記憶體。您需要等到下一個時間間隔或執行步驟23(無 影響)。

23. 在RTTEST中執行命令get\_config,並將更新後的資訊儲存到路由器記憶體。

PS C:\Users\Administrator.NAG> rttest /cust icm /node RouterA RTTEST Release 11.6.1.0 , Build 00808 rttest: get\_config rttest: \_

23. 導航到外圍裝置網關A和B,連線到VRU PG的OPCTEST

24. 執行命令

list\_trunk\_group <VRU Peripheral ID> (5001)

| PS C:\User<br>13:55:59 T<br>DPCTEST Re<br>opctest: 1 | s\Administ<br>race: EMT<br>lease 11.<br>ist_networ | trator.NAG> op<br>Creating Mute:<br>5.1.0 , Build<br>rk_trunk_group | ctest /cust<br>c Global\IM<br>00808<br>5000 | icm /node pg2a<br>TConnect_Discon                             | nectLock               |              |                   |
|------------------------------------------------------|----------------------------------------------------|---------------------------------------------------------------------|---------------------------------------------|---------------------------------------------------------------|------------------------|--------------|-------------------|
| OPC Curren<br>OPC Local<br>NetworkTGI<br>5000        | nt Time:<br>Time:<br>D Peripho<br>65!              | 02/08 08:26:00<br>02/08 13:56:00<br>eralID LastHH<br>535 02/07      | 8<br>3 (+5.5 hr)<br>J #<br>L8:00:00         | TrunkGrps Peri<br>3                                           | pheralCou<br>1         | nt Shar<br>0 | ed Tracing<br>0 0 |
| opctest: 1                                           | ist_trunk                                          | _groups 5001                                                        |                                             |                                                               |                        |              |                   |
| OPC Curren                                           | t Time:                                            | 02/08 08:26:1                                                       | }<br>? (+5 5 hr)                            |                                                               | 1                      |              |                   |
| Perph#<br>300<br>200<br>100                          | SkTargetII<br>5004<br>5003<br>5002                 | 5000<br>5000<br>5000<br>5000                                        | NumTrunks<br>-1<br>-1<br>-1                 | LastHHU<br>02/07 18:00:00<br>02/07 18:00:00<br>02/07 18:00:00 | Tracing<br>0<br>0<br>0 | Ext          | ConfigParam       |

26. 確保在VRU PG OPC中反映更新的配置,如下所示。

- 27. 在記錄Logger和AWDB更新以及OPCTEST結果後,所需的間隔更新將反映在HDS資料庫中
  - 。(30分鐘後)。
- 28. 運行此SQL查詢並確保已更新間隔資料。

select \* from t\_Trunk\_Group\_Half\_Hour where DateTime>'2019-02-14'

|       | select * from Net      | twork_Trunk_ | Group_  | Half_Hour  | where DateTi    | ime>'           | 2019-02  | -14'           | p10=5002      |                  |           |               |
|-------|------------------------|--------------|---------|------------|-----------------|-----------------|----------|----------------|---------------|------------------|-----------|---------------|
| 100 % | • • <                  |              |         |            |                 |                 |          |                |               |                  |           |               |
|       | Results 🚮 Messages     |              |         |            |                 |                 |          |                |               |                  |           |               |
|       | DateTime               | TrunkGroupID | TimeZo  | ne CallsAb | andonedToHalf   | Calls           | InToHalf | TrunksInServic | e CallsOutTo  | Half AllTrunksB  | usyToHalf | InServiceTime |
| 1     | 2019-02-14 00:30:00    | 5002         | -330    | 0          |                 | 0               |          | 6144           | 0             | 0                |           | 11059200      |
| 2     | 2019-02-14 01:00:00    | 5002         | -330    | 0          |                 | 0               |          | 6144           | 0             | 0                |           | 11071488      |
| 3     | 2019-02-14 01:30:00    | 5002         | -330    | 0          |                 | 0               |          | 6144           | 0             | 0                |           | 11053056      |
| 4     | 2019-02-14 02:00:00    | 5002         | -330    | 0          |                 | 0               |          | 6144           | 0             | 0                |           | 11059200      |
| 5     | 2019-02-14 02:30:00    | 5002         | -330    | 0          |                 | 0               |          | 6144           | 0             | 0                |           | 11059200      |
| 6     | 2019-02-14 03:00:00    | 5002         | -330    | 0          |                 | 0               |          | 6144           | 0             | 0                |           | 11059200      |
| 7     | 2019-02-14 03:30:00    | 5002         | -330    | 0          | 0               |                 |          | 6144           | 0             | 0                |           | 11059200      |
| 8     | 2019-02-14 04:00:00    | 5002         | -330    | 0          | 0               |                 |          | 6144           | 0             | 0                |           | 11065344      |
| 9     | 2019-02-14 04:30:00    | 5002         | -330    | 0          |                 | 0               |          | 6144           | 0             | 0                |           | 11059200      |
| 10    | 2019-02-14 05-00-00    | 5002         | .330    | 0          |                 | 0               |          | 6144           | 0             | 0                |           | 11059200      |
|       |                        |              | _       |            |                 |                 |          |                |               |                  |           |               |
|       | Network Trunk Group ID | DateTime     |         | TimeZone   | AllTrunksBusyTo | oHalf CallsAbar |          | ndonedToHalf   | CallsInToHalf | CallsOut To Half | InService | TimeToHalf    |
| 1     | 5000                   | 2019-02-14 0 | 0:30:00 | -330       | 0               |                 | 0        |                | 0             | 0                | 34437600  |               |
| 2     | 5000                   | 2019-02-14 0 | 1:00:00 | -330       | 30 0            |                 | 0        |                | 0             | 0                | 34475864  |               |
| 3     | 5000                   | 2019-02-14 0 | 1:30:00 | -330       | 0 0             |                 | 0        |                | 0             | 0                | 34418468  |               |
| 4     | 5000                   | 2019-02-14 0 | 2:00:00 | -330       | 0               |                 | 0        |                | 0             | 0                | 3443760   | 0             |
| 5     | 5000                   | 2019-02-14 0 | 2:30:00 | -330       | 0               |                 | 0        |                | 0             | 0                |           | 0             |
| 6     | 5000                   | 2019-02-14 0 | 3:00:00 | -330       | 0               |                 | 0        |                | 0             | 0                | 3443760   | 0             |
| 7     | 5000                   | 2019-02-14 0 | 3:30:00 | -330       | 0               |                 | 0        |                | 0             | 0                | 3443760   | 0             |
| 8     | 5000                   | 2019-02-14 0 | 4:00:00 | -330       | 0               |                 | 0        |                | 0             | 0                | 3445673   | 2             |
| 9     | 5000                   | 2019-02-14 0 | 4:30:00 | -330       | 0               |                 | 0        |                | 0             | 0                | 3443760   | 0             |
| 10    | 5000                   | 2019-02-14.0 | 5-00-00 | .330       | 0               |                 | 0        |                | 0             | 0                | 2443760   | 0             |

select \* from Network\_Trunk\_Group\_Half\_Hour where DateTime>'2019-02-14' ct \* from t Trunk Group Half Hour where DateTime>'2019-02-14' and Tru 0-50

### 回滾

直接訪問記錄器資料庫以及使用SQL UPDATE命令是非常關鍵且敏感的。不適當地使用這些步驟可

能導致資料丟失、資料更正等。強烈建議只在Cisco TAC工程師的建議下對特定場景使用上述步驟。

由於您在繼續執行步驟之前已收集了SQL資料庫備份(FULL),因此您可以使用備份檔案來還原資料 庫以克服不確定性。

https://www.youtube.com/watch?v=TWQe\_CxK9Ik